Maple Fundamentals Guide

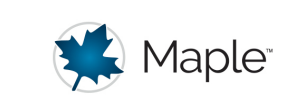

# **Maple Fundamentals Guide**

© Maplesoft, a division of Waterloo Maple Inc.

This tutorial is designed to help you become familiar with the Maple environment and teach you the few fundamental concepts and tools you need to become productive quickly. To try this material on your own, start with an empty Maple document. Perform the steps found in the left column of each table below. The results of each step are displayed in the right column for your reference.

### Talking to Maple

| Steps                                                                                                    | Results                                                                                                    |
|----------------------------------------------------------------------------------------------------|----------------------------------------------------------------------------------------------------|
| Start Page<br>When you first start Maple, you will see<br>the Start page. This page points you to a<br>variety of resources for both new and<br>more experienced users.<br>Click on the New Document icon, on the<br>top left of the page to open a blank<br>document. | Start       Start       Image: Document       Image: Document </td |

| Using [ENTER]<br>You can start by typing math into your<br>Maple document and pressing [ENTER] in<br>order to see the result. |                  |
|----------------------------------------------------------------------------------------------------|------------------|
| <b>Example:</b> Type "1+2 <b>[ENTER]</b> ".<br>Notice that the result appears on the<br>next line.                            | 1 + 2<br>3 (1.1) |
| Using [Alt]+[ENTER]                                                                                                    |                  |
| If you would like to have the result<br>returned on the same line, press [ALT]+<br>[ENTER].                                   |                  |
| <b>Example:</b> Type "x+5-2" then <b>[Alt]+</b><br>[ENTER].                                                                   | x+5-2 = x+3      |

#### **Context Panel**

Maple's context panel is one of the most important tools in Maple. It can be used to perform a wide variety of operations, and the options change depending on what expression or object your cursor is on. The context panel is on the right side of your Maple workspace.

**Example:** If you place your cursor on the last result. The context panel offers several operations to choose from according to the expression that you are using. To integrate this expression, select **Integrate**, then **x**.

It is also possible to generate plots from the context menu;

**Example:** To plot the result of the integration, click on the result, and then select **Plots > 2-D Plot.** 

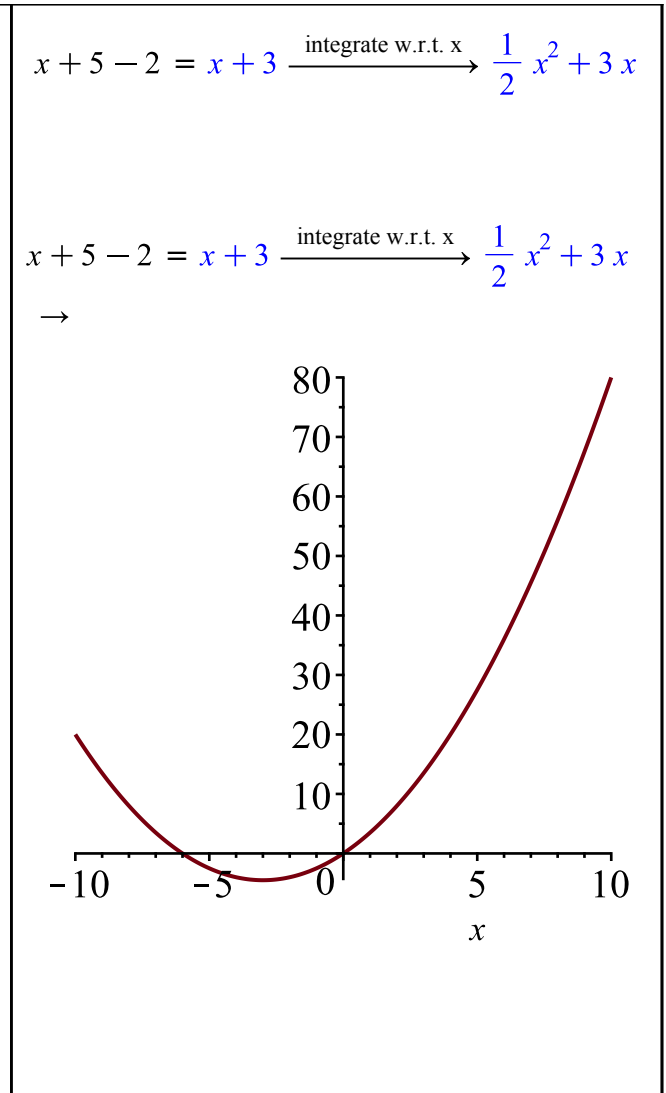

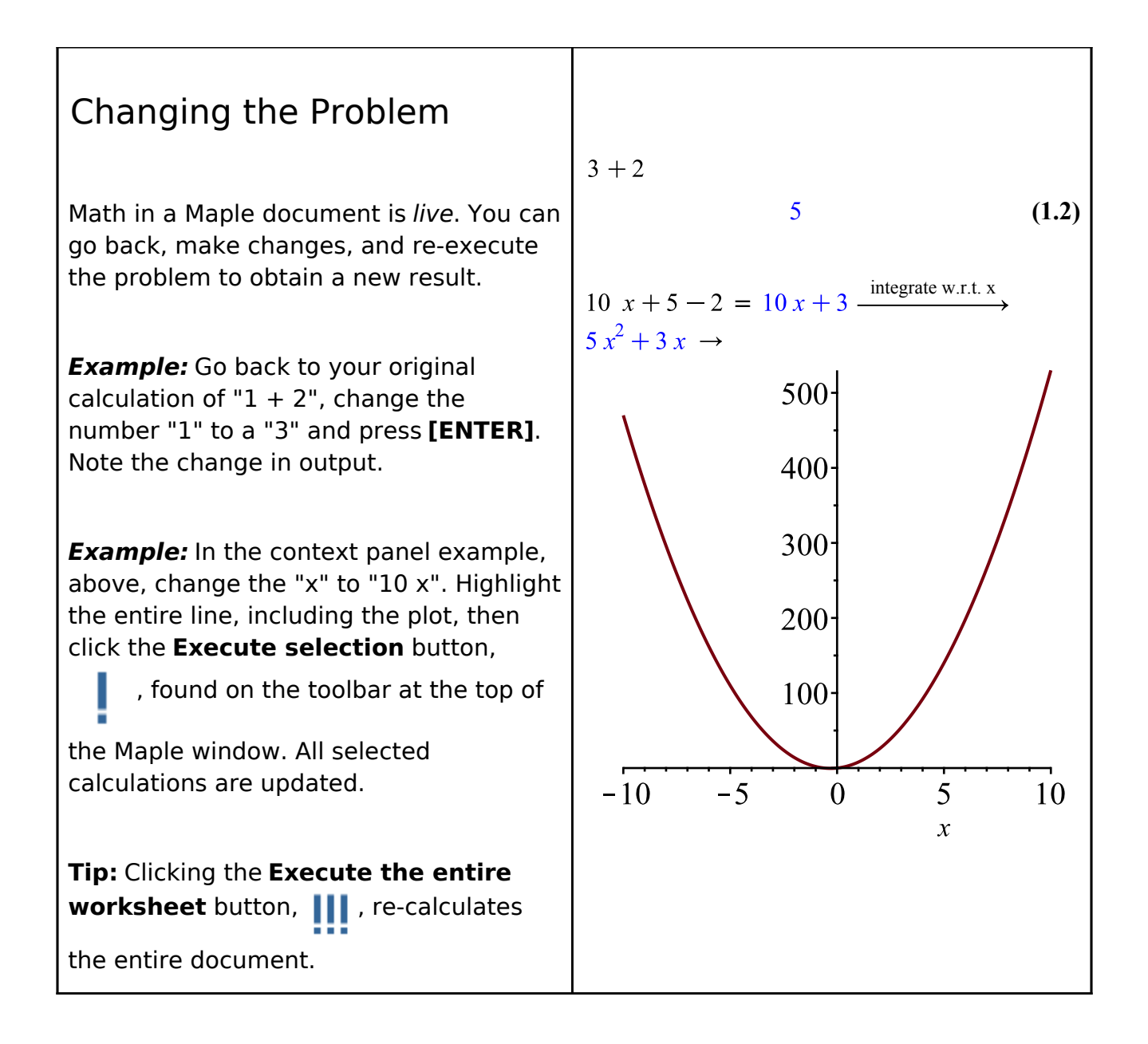

### Smart Popups

At the top of the context panel, you'll find Smart Popups, which give you a preview of the result of an operation before you apply it.

**Example:** Enter sin(2x). From the Context Panel, you can convert this expression to an equivalent form using trig identities.  $\frac{\sin(2 x)}{\text{full angle reduction identity: } \sin(2^*x) = 2^* \sin(x)^* \cos(x)}$ 

 $2\sin(x)\cos(x)$ 

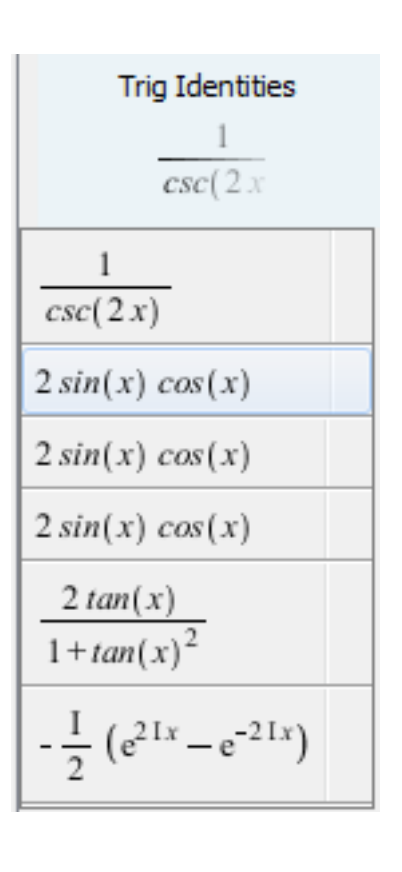

### **Entering Math**

| Steps                                                                                                    | Results                                                                            |
|----------------------------------------------------------------------------------------------------|------------------------------------------------------------------------------------|
| Exact Answers and Numeric<br>Approximations                                                                                                    |                                                                                    |
| Maple calculates exact answers (for example, fractions remain as fractions).<br><b>Example:</b> On a new line, enter 1/2 + 1/3.                          | $\frac{1}{2} + \frac{1}{3} = \frac{5}{6}$                                          |
| <b>Important!</b> Note that when you enter a fraction, the / automatically moves you into to the denominator. Use the right-arrow key to come out again. |                                                                                    |
| Maple also calculates numeric approximations.                                                                                                    | $\frac{1}{2} + \frac{1}{3} = \frac{5}{6} \xrightarrow{\text{at 5 digits}} 0.83333$ |
| <b>Example:</b> Click on the result above and select <b>Approximate</b> from the context panel. Select an accuracy of 5 digits.                          | $0.5 x + \frac{1}{3}x = 0.833333333 x$                                             |
| If your problem uses decimal<br>approximations already, Maple will return<br>the answer in the same format.                                              | $0.5 x + \frac{1}{3}x = 8.33 \times 10^{-1} x$                                     |
| <i>Example:</i> Try the example on the right.                                                                                                    |                                                                                    |
| You can apply different formatting to numeric results.                                                                                                   |                                                                                    |
| <i>Example:</i> On the context panel, under Number Format, select Scientific.                                                                            |                                                                                    |

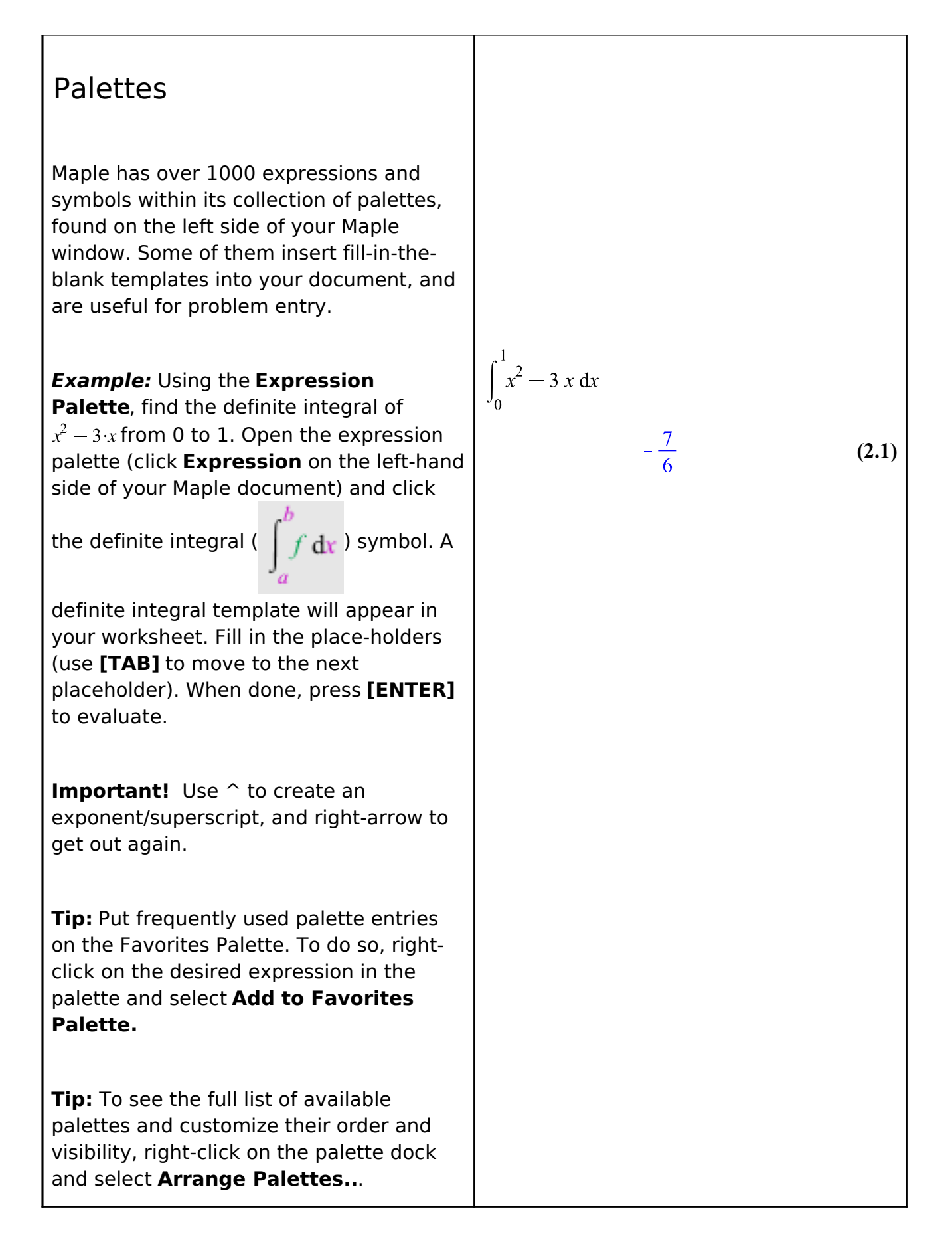

| Symbol Completion                                                                                                    |                             |
|----------------------------------------------------------------------------------------------------|-----------------------------|
| The symbol completion mechanism provides an alternative to palettes for entering symbols.                                                                                                    | $\sqrt{e^x} + \pi^2$        |
| Type the first few characters of the symbol name, and press <b>[Esc]</b> . Choose the desired symbol from the list.                                                                                                    | $\sqrt{e^x + \pi^2} $ (2.2) |
| <b>Important!</b> Use symbol completion to<br>enter single letter symbols, such as the<br>exponential e and the imaginary unit i.<br>If you simply type $e$ , Maple will treat $e$<br>as a variable, like $x$ . Notice the<br>difference: $e^x$ (symbol) vs. $e^x$<br>(variable, so $e$ is italicized). |                             |
| <b>Example:</b> Try entering $\sqrt{e^x} + \pi^2$ . For the square root symbol, enter sqrt <b>[Esc]</b> and choose the symbol from the menu. Type e <b>[Ecs]</b> for the exponential constant. To enter $\pi$ , type pi <b>[Esc]</b> . The right-arrow will take you outside the square root symbol.    | $\int f dx$                 |
| The same mechanism can be used to enter templates.                                                                                                    |                             |
| <b>Example:</b> Type int <b>[Esc]</b> . Choices include various integration templates.                                                                                                    |                             |

| Case-Sensitivity                                                                                                    |                              |
|----------------------------------------------------------------------------------------------------|------------------------------|
| Maple is case-sensitive. This means, for<br>example, that a lower case x and an<br>upper case X will be treated as two<br>different variables. | x + x = 2 x<br>y + Y = y + Y |
| <b>Example:</b> Enter " $x + x$ ".                                                                                                    |                              |
| <b>Example:</b> Enter " $y + Y$ ".                                                                                                    |                              |
| Compare the results.                                                                                                    |                              |

| Multiplication                                                                                                    |                         |
|----------------------------------------------------------------------------------------------------|-------------------------|
| In the case of a number multiplied by a<br>variable only, you have the option of<br>leaving out the multiplication symbol<br>entirely, as the examples up to now have<br>shown.                                                       | 3x + 4x = 7x            |
| <b>Example:</b> Type " 3x + 4x ".                                                                                                    |                         |
| Maple will insert a space to indicate the implicit multiplication.                                                                                                    |                         |
| In general, you can <b>use</b> $*$ <b>or a space to</b><br><b>denote multiplication</b> . When using<br>standard math notation, the $*$ appears as<br>a center dot ( $\cdot$ ).                                                       | $3 x + 5 \cdot x = 8 x$ |
| <b>Example:</b> Type " 3 <b>[space]</b> x + 5 * x".                                                                                                    |                         |
| Implicit multiplication offers convenience<br>and additional typesetting options, but if<br>you use spaces for multiplication, be<br>careful.                                                                                         |                         |
| " x y " means "x times y", but " xy "<br>means the                                                                                                    | x y + xy = x y + xy     |
| variable whose name is "xy".                                                                                                    |                         |
| <b>Example:</b> Type "x [space] y + xy ".                                                                                                    |                         |
| The result is <i>not</i> $2xy$ because the two<br>expressions are not the same. If you<br>choose to <b>Differentiate</b> using the<br>context panel, you will see that x, y, and<br>xy all appear as variables in this<br>expression. |                         |
|                                                                                                    |                         |

| Mathematical Notation<br>Maple understands familiar mathematical<br>notation.                                                                                                    | $y'' + y' + y = 0 \xrightarrow{\text{solve DE}}$ $y(x) = \_CI e^{-\frac{1}{2}x} \sin\left(\frac{1}{2}\sqrt{3}x\right)$ $= CI e^{-\frac{1}{2}x} \cos\left(\frac{1}{2}\sqrt{3}x\right)$ |
|----------------------------------------------------------------------------------------------------|----------------------------------------------------------------------------------------------------|
| For example, Maple understands that $y''+y'+y=0$ is a differential equation in $y(x)$ .                                                                                                    | $+ c2 e \cos\left(\frac{1}{2}\sqrt{3}x\right)$                                                                                                    |
| <b>Example:</b> Enter the equation listed above (using the single quote key for the prime notation). To verify that it is in fact a differential equation, select <b>Solve DE</b> from the context panel.           |                                                                                                    |
| Label References                                                                                                    |                                                                                                    |
| Maple uses label references.                                                                                                    | (2.2) $\cdot x^2$                                                                                                    |
| Whenever you use <b>[ENTER]</b> to get a response, the result is automatically given a label reference. To refer to a previous result in a computation, use <b>[Ctrl]+[L]</b> and enter the label reference number. | $(\sqrt{e^x} + \pi) x^2 \qquad (2.3)$                                                                                                    |
| <b>Example:</b> Multiply the result $\pi^2 + \sqrt{x}$ (from above) by x, using labels. Your label number may be different than the one shown.                                                                      |                                                                                                    |
| To reference an equation from another document, use <b>Insert &gt; Reference</b>                                                                                                    |                                                                                                    |

| Variable Assignment                                                                                                    |                                       |
|----------------------------------------------------------------------------------------------------|---------------------------------------|
| In order to assign a value to a variable<br>name, use the assignment statement,<br>denoted by a colon followed by the equals<br>sign, in the form <b>var := value</b> .                                          | cost := 10<br>cost := 10 (2.4)        |
| <b>Example:</b> To assign the value "10" to the variable name "cost", type "cost := 10". After a value has been assigned to "cost", it can be used in subsequent calculations.                                   | 2.cost 20 (2.5)                       |
| You can see any assigned variables and their respective values in the Variables palette.                                                                                                    |                                       |
| Defining Functions                                                                                                    |                                       |
| To define a function, use arrow<br>notation, such as $x \rightarrow x^2$ . Enter the<br>arrow operator by typing a hyphen [ -<br>] followed by a greater than sign [ > ].<br>Maple automatically reformats those | $f := w \to w^2$                      |
| <b>Example:</b> Define a function $f$ to take a                                                                                                    | $f := w \mapsto w^2 \tag{2.6}$ $f(2)$ |
| value, w, and return its square.                                                                                                    | 4 (2.7)                               |
| You can then call the function, as shown.                                                                                                    | $x^2$ (2.8)                           |

### **Combining Text and Math**

In Maple you can combine math and text in the same paragraph.

| Steps                                                                                                    | Results                                                                                                |
|----------------------------------------------------------------------------------------------------|----------------------------------------------------------------------------------------------------|
| <b>Example:</b> Start by entering a simple computation.                                                                                                    | $\int x^3 + x^2 + 3  dx = \frac{1}{4} x^4 + \frac{1}{3} x^3 + 3 x$                                     |
| Go back to the start of your computation<br>(place the cursor to the left of your<br>expression), press <b>[F5]</b> to change from<br>math input to text input, and start typing<br>text. | The integral $\int x^3 + x^2 + 3  dx =$<br>$\frac{1}{4} x^4 + \frac{1}{3} x^3 + 3 x$                   |
| Place your cursor at the end of the output, press <b>[F5]</b> , and complete the rest of the sentence.                                                                                    | The integral $\int x^3 + x^2 + 3  dx =$<br>$\frac{1}{4} x^4 + \frac{1}{3} x^3 + 3 x$ , as you can see. |
| Modify some of the terms in the problem,<br>highlight the entire sentence and click<br><b>execute all selected groups</b> ( ) to<br>re-execute the computation.                           | The integral $\int 5x^3 + x^2 + 4  dx =$<br>$\frac{5}{4}x^4 + \frac{1}{3}x^3 + 4x$ , as you can see.   |

| executable, you can make your<br>mathematical expressions inert. This<br>means that when you execute a<br>document or region that contains<br>these expressions, they are treated as<br>static text rather than a computation.                                               | The expression $x^2 + 2x^2$ is easy to simplify. |       |
|----------------------------------------------------------------------------------------------------|--------------------------------------------------|-------|
| <b>Example:</b> Using <b>[F5]</b> to toggle back and forth between math and text as you type, create the sentence "The expression $x^2 + 2x^2$ is easy to simplify.". Highlight the entire sentence and click <b>execute all</b>                                             | $3x^2$<br>The expression $x^2 + 2x^2$ is easy to | (3.1) |
| selected groups ( ). The math in                                                                                                    | simplify.                                        |       |
| the sentence gets executed and the<br>results are displayed. Now enter it again,<br>but this time use <b>[Shift] [F5]</b> to enter<br>math mode. This time when you execute<br>the sentence, nothing happens. The math<br>is treated as static text, not executable<br>math. |                                                  |       |
| Click on the two expressions. Note that<br>the live math has a blue background and<br>the inert math has a gray background.                                                                                                    |                                                  |       |
| You can also convert live math to inert<br>math by highlighting the expression and<br>then pressing <b>[Shift] [F5]</b> .                                                                                                    |                                                  |       |

**Tip:** If you are trying to enter math but it doesn't seem to be formatting properly, you are most likely in text mode. In math mode, the cursor is slanted and has a dotted box around it. In text mode, the cursor appears as a vertical bar. You can also check what mode you are in by looking at the top left of the toolbar. In text mode it will look like

Text Math . In math mode it will look like Text Math . You can use

these toolbar buttons to change modes as an alternative to pressing [F5].

### Plotting

Maple can produce a large variety of 2-D and 3-D plots and animations.

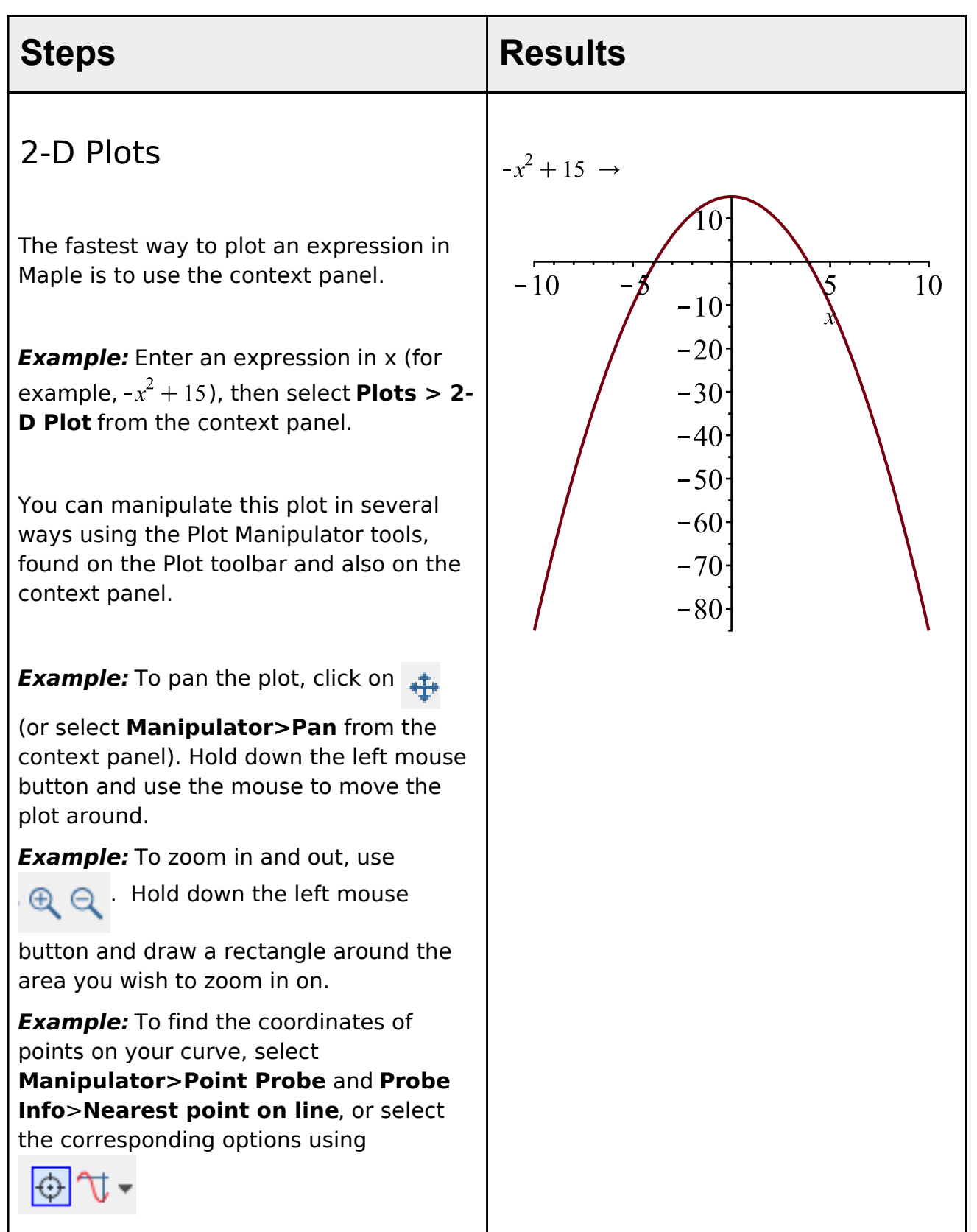

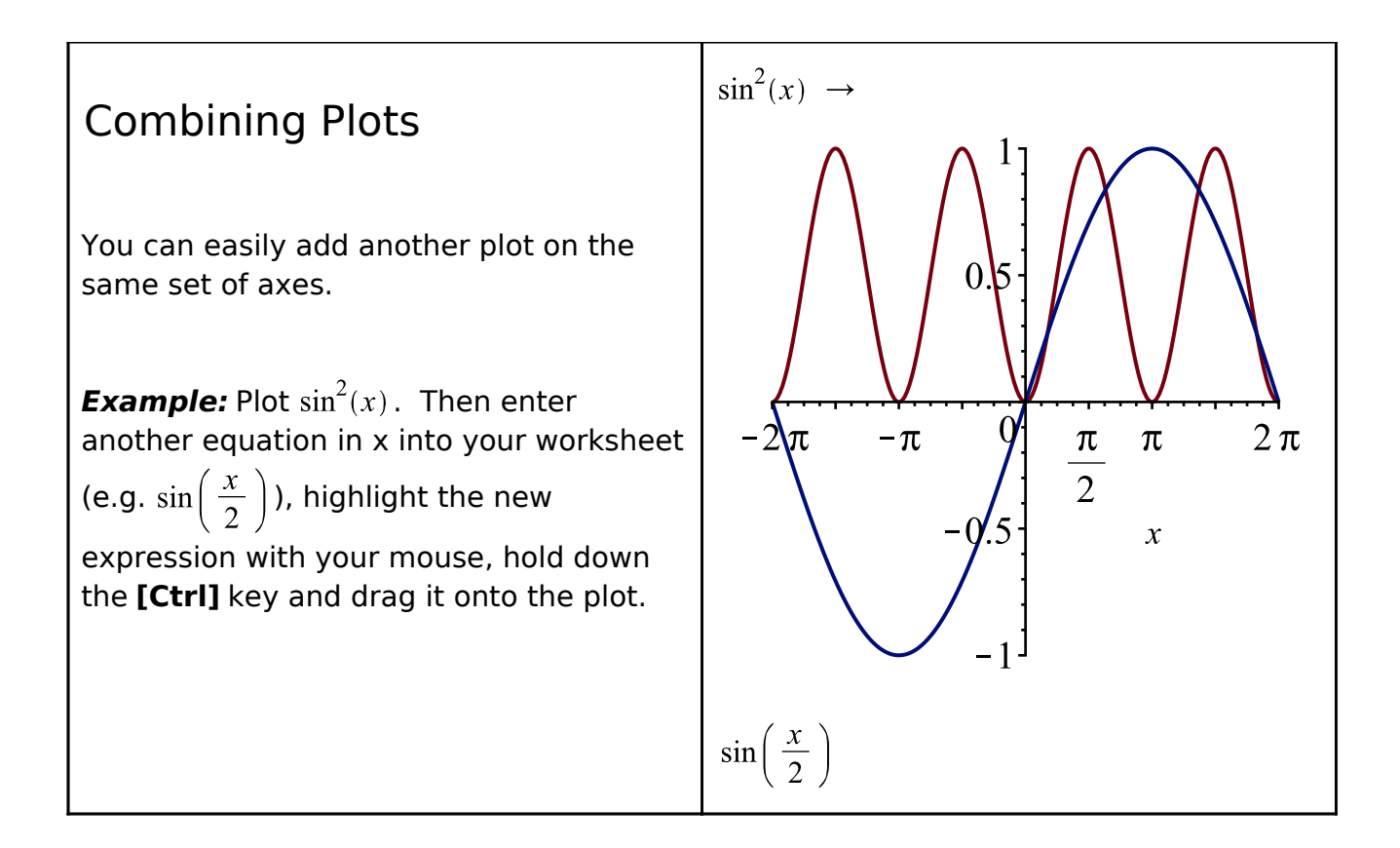

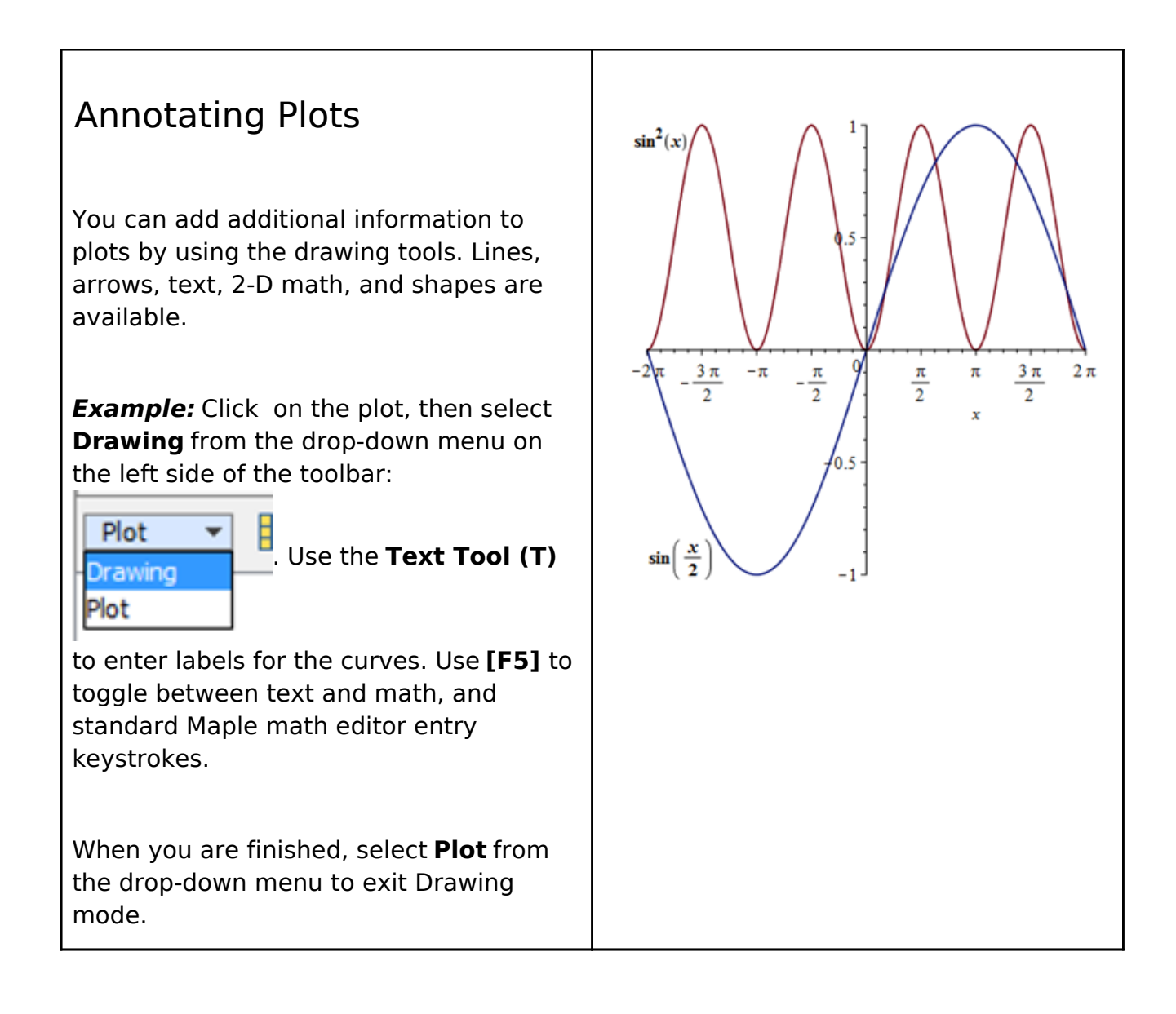

#### 3-D Plots

**Example:** Enter an expression in x and y (e.g.  $sin(x) \cdot y$ ). Select **Plots** > **3-D Plots** > **x,y** from the context panel.

**Example:** To rotate the plot: Click on the plot, and then hold down the left mouse button and move the mouse.

**Example:** Pan and zoom the plot by selecting the appropriate tool from the toolbar or the **Manipulator** list on the context panel. Now when you hold down and move the mouse, the new action is performed.

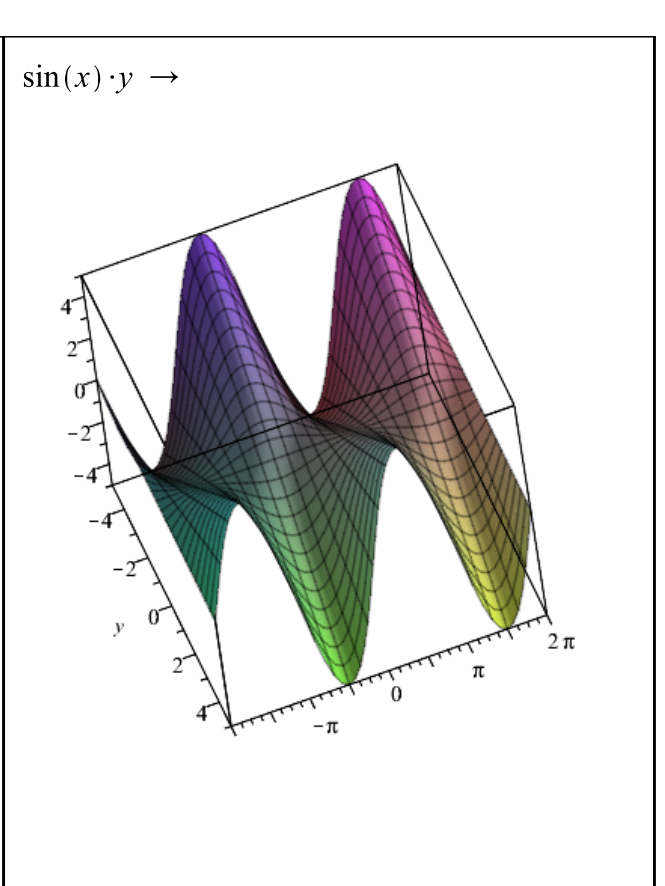

#### **Plot Options**

You can modify the look of your plot in a variety of ways.

Plot options can be changed using the context panel. The available options depend on the type of plot.

**Example:** Click **Transparency** and modify the plot transparency.

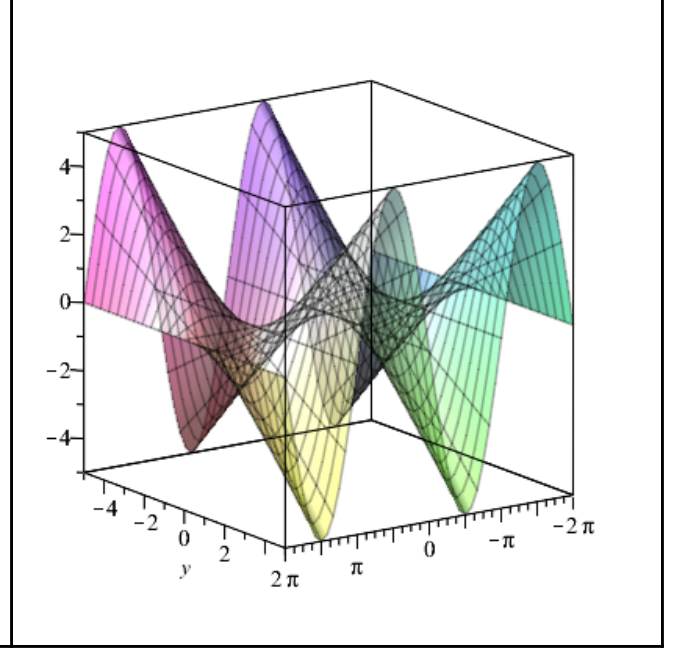

 $\sin(x) \cdot y \rightarrow$ 

### Assistants, Tutors, and Math Apps

Maple includes many interactive tools for performing simple and complex tasks, as well as for exploring concepts. See the Tools menu for the full list.

| Steps                                                                                                    | Results                 |
|----------------------------------------------------------------------------------------------------|-------------------------|
| Using the Plot Builder<br>Assistant                                                                                                    | $x^2 + y^2 \rightarrow$ |
| Plots can easily be created and<br>customized in Maple using the Plot<br>Builder. Using the Plot Builder, you can<br>choose the type of plot you want and set<br>options all at the same time. The plot is<br>updated instantly so you can see the<br>results of your choices.<br><b>Example:</b> Enter the expression you want<br>to plot, for example, $x^2 + y^2$ . From the<br>context panel, select <b>Plot Builder</b> , then<br>choose <b>2-D contour plot</b> as the plot<br>type. |                         |

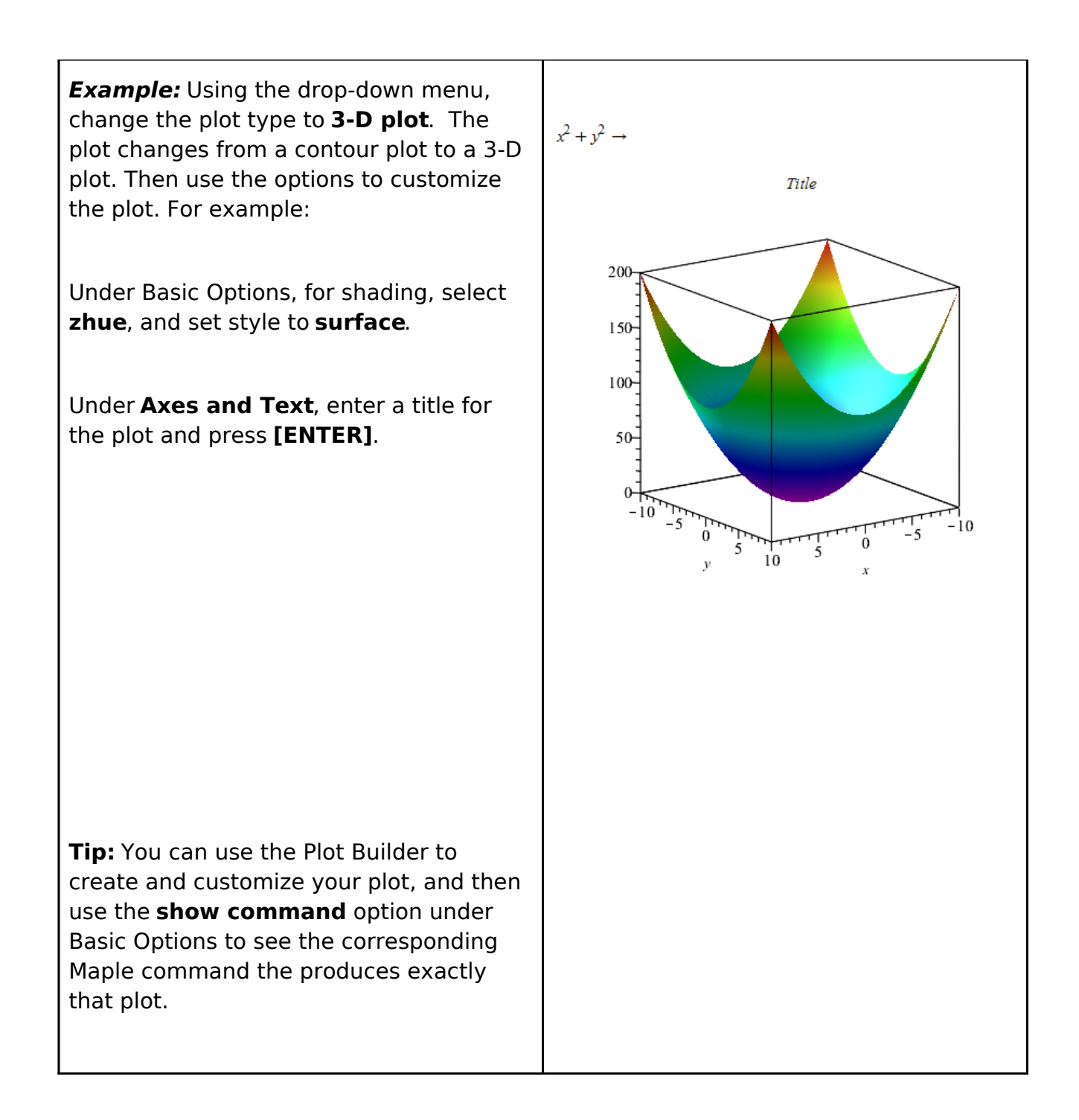

#### Using the Exploration Assistant

The **Exploration Assistant** allows you to instantly create interactive miniapplications used to explore the parameters of an expression, even if that expression involves Maple commands. Explore generates a user interface with interactive sliders, dials or gauges that can vary the values for the parameters and show the results.

#### Example: Enter

 $plot3d(\cos(a x) + b \sin(y))$ . Select **Explore** from the context panel. From here, you can set the range of values you want to explore, as well as specify any variables to *skip*. When you select **skip**, that parameter remains as a symbolic unknown in the expression; no slider will be created to control that value. With this expression, choose to skip **x** and **y**. Move the sliders to change the plot.

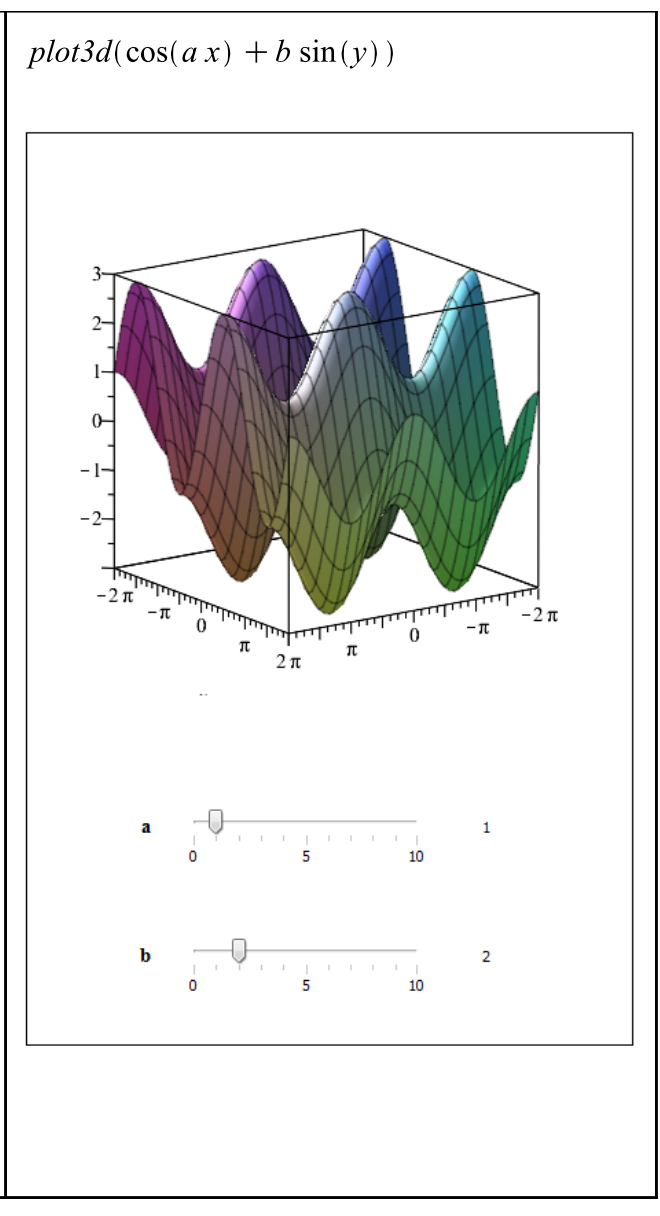

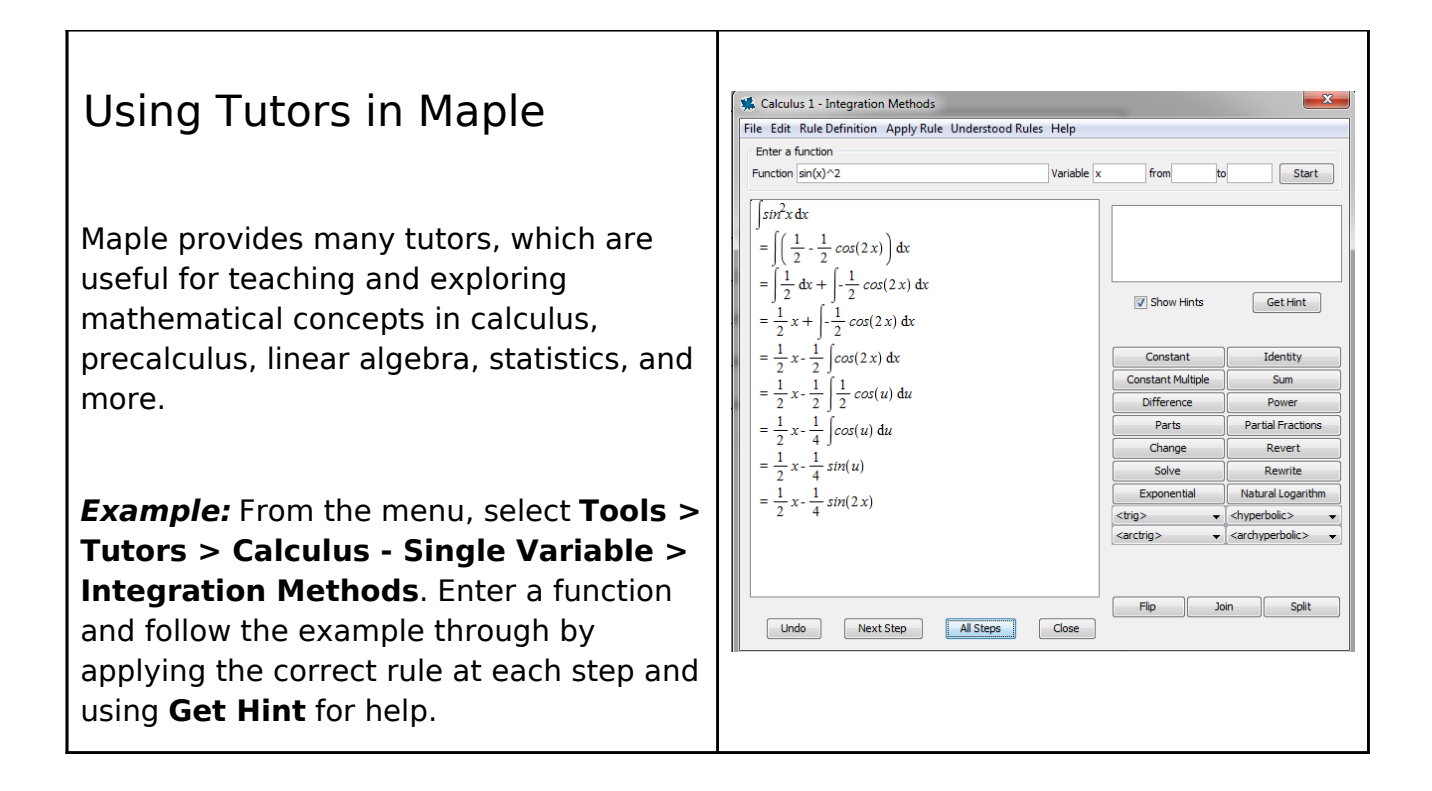

#### Math Apps

Math Apps in Maple provide interactive explorations of various mathematical and scientific concepts. Math Apps are available for many different fields including algebra, functions, calculus, discrete math, engineering, finance, statistics, and more.

**Examples:** From the menu, select **Tools** > **Math Apps.** Choose from the different categories by clicking on the corresponding icon.

For instance, click on **Algebra and Geometry**, and then click on **Conic Sections**, which is in the Geometry section. Move the sliders to see how the intersection of the plane through the cone results in different curves.

From the **Calculus>Integral** section, choose **Solids of Revolution: Volume by Disks**, and then enter, or even draw a curve and see an animation of its revolution.

In addition to interactive Math Apps, in the **Engineering and Applications** section, you will also find example applications that illustrate how to solve and explore particular problems using a command-driven approach.

**Tip**: You can also view Math Apps online in the MapleCloud (at maple. cloud), using only a web browser.

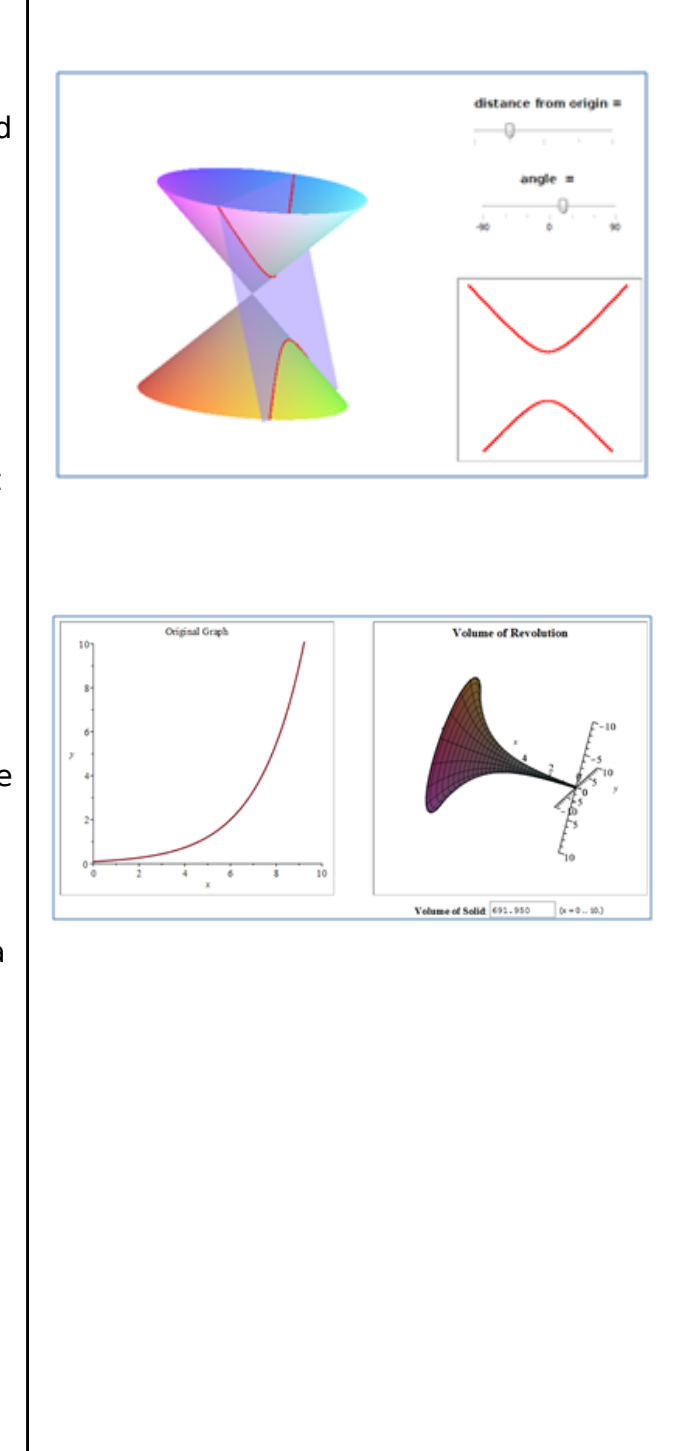

**Tip:** For more task-specific help, choose **Tools>Tasks...** to browse through a large collection of task templates for solving problems from calculus, algebra, geometry, differential equations, statistics, and more.

### **Entering Commands**

While many operations in Maple can be done through the use of the context panel and other interactive tools, Maple also has an extensive set of commands, as well as a rich programming language.

| Steps                                                                                                    | Results                                                                          |
|----------------------------------------------------------------------------------------------------|----------------------------------------------------------------------------------|
| Entering Maple Commands                                                                                                    |                                                                                  |
| Many commands are grouped together in packages.                                                                                                    | $M := \left[ \begin{array}{rrr} 1 & 2 \\ 3 & 5 \end{array} \right]$              |
| <b>Example:</b> Using the Matrix palette,                                                                                                    | $\begin{bmatrix} 1 & 2 \\ 3 & 5 \end{bmatrix} $ (6.1)                            |
| create a Matrix, M, and then use the<br>command<br><i>LinearAlgebra</i> [ <i>Determinant</i> ]( <i>M</i> ) to find the                                                                                                    | LinearAlgebra[Determinant](M) -1 (6.2)                                           |
| determinant of M.                                                                                                    | Determinant(M)                                                                   |
| <b>Note:</b> If you do not provide the package<br>name, Maple does not know the definition<br>of this function, and so it simply returns<br>the unevaluated expression, as shown. If<br>you see something like this, it usually<br>means that you need to tell Maple what<br>package the command comes from, or<br>that you have mistyped the command<br>name. | $Determinant \left( \begin{bmatrix} 1 & 2 \\ 3 & 5 \end{bmatrix} \right) $ (6.3) |
| You can avoid having to type the long-<br>form of each command by loading the<br>desired package using <i>with(Package)</i> . This<br>command loads the package and returns<br>a list of all the commands in that<br>package. You can put a colon at the end<br>of any command to suppress its output.                                                         |                                                                                  |

| <b>Example:</b> Load the LinearAlgebra package. Now add a colon to the end to see the difference.                                                                                                    | with(LinearAlgebra):                                   |
|----------------------------------------------------------------------------------------------------|--------------------------------------------------------|
| <b>Example:</b> Now calculate the Determinant of M using the short-form of the command.                                                                                                    | Determinant(M) -1 (6.4)                                |
| Command completion is very useful when typing long command names.                                                                                                    | GaussianElimination(M)                                 |
| <b>Example:</b> Type Gau, then press <b>[Esc]</b> to see a list of possible completions. Use the arrow key to select the desired command and press <b>[Enter]</b> , or select the command with the mouse. | $\begin{bmatrix} 1 & 2 \\ 0 & -1 \end{bmatrix} $ (6.5) |
| Tip: Many packages can be loaded<br>through Tools > Load Package. See<br>Tools > Load Package > List All<br>Packages to see the complete list of<br>packages.                                             |                                                        |

## **Getting Help**

Many resources are available to help you find your way around Maple, from "How do I?" guides for new users to information for advanced Maple programmers.

| Steps                                                                                                    | Results  |
|----------------------------------------------------------------------------------------------------|----------|
| Using the Help System<br>You can open the help system at any time<br>from the Help menu, <b>Help&gt;Maple Help</b> .<br>From here, you can browse the entire<br>help system through the Table of                                                         |          |
| Contents, or search for what you need.<br>If you know the name of the command<br>you are interested, you can bring up its<br>help page using the ? command.<br><b>Example:</b> Type ?isprime to bring up the<br>help page for the primality test command | ?isprime |
| Tip: You can place your cursor on a Maple<br>command in your worksheet and press<br>[F2] to bring up the help page for that<br>command.                                                                                                    |          |

| Maple Portal<br>The Maple Portal brings together a collection of<br>seful resources for learning about Maple,<br>including:<br>Getting started resources | Comparison Portal     Comparison Portal     Comparison Portal     Comparison Portal     Comparison Portal     Comparison     Comparison |                                                                                                    |                                                                           |
|----------------------------------------------------------------------------------------------------|----------------------------------------------------------------------------------------------------|----------------------------------------------------------------------------------------------------|---------------------------------------------------------------------------|
| • How do I? mini-tutorials                                                                                                    | Tutorials<br>fact totold will take approximately 5                                                                                                    | 30 minutes to complete.                                                                                                    | How do I<br>Tapics covering exercisis for eaching in Maple                |
| <ul><li>Training videos</li><li>User and programming manuals</li></ul>                                                                                   | Taiking In Maple<br>Putting Your Jones. Together                                                                                                    | Inser to Get Stand<br>Orboring Math<br>Combining Test and Math<br>Solving Egustions<br>Expressions. Functions, and Procedures | Hore dist                                                                 |
| • Examples and applications                                                                                                    | Commands and Packages                                                                                                    | Using Tap Commands and Packages<br>Cetting Help                                                                               | alut.molaals.Sections2<br>alut.a.uroogite(cos2<br>enter.a.complex.neutor2 |
| <ul> <li>Additional resources for students and<br/>educators</li> </ul>                                                                                  |                                                                                                    |                                                                                                    |                                                                           |
| How to get additional help                                                                                                    |                                                                                                    |                                                                                                    |                                                                           |
| <i>Example:</i> Type ?MaplePortal to open the Portal.                                                                                                    |                                                                                                    |                                                                                                    |                                                                           |